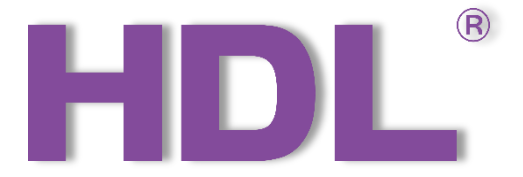

# HDL-MSP08M.4C

# Ceiling Mount 8-in-1 Sensor

# User Manual

Version: V1.0.0

Published on July. 22, 2020

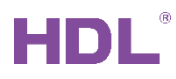

# Content

| L | egal S | StatementI                        |
|---|--------|-----------------------------------|
| U | pdate  | HistoryII                         |
| 1 | Intr   | oduction1                         |
|   | 1.1    | Function1                         |
|   | 1.2    | Production Information2           |
| 2 | Со     | nfiguration6                      |
|   | 2.1    | Infrared Code6                    |
|   | 2.1    | .1 Codes from IR learner          |
|   | 2.2    | Sensor Setting10                  |
|   | 2.3    | Logic Function11                  |
|   | 2.4    | Security setup12                  |
| 3 | De     | vice Upgrade12                    |
|   | 3.1    | Automatic Upgrade12               |
|   | 3.2    | Manually Upgrade13                |
|   | 3.3    | Access in Manually Upgrade Mode14 |

# Legal Statement

HDL has all the intellectual property rights to this document and contents thereof. Reproduction or distribution for third parties are prohibited without written authorization from HDL. Any infringement of HDL's intellectual property rights will be investigated the legal liability.

The contents of this document will be updated as the updates of product versions or other reasons. Unless otherwise agreed upon, this document is to be used as a guidance only. All the statements, information and recommendations in this document makes no warranty expressed or implied.

HDL Automation Co., Ltd.

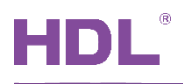

# **Update History**

The form below contains the information of every update. The latest version contains all the updates of all former versions.

| No. | Version | Update Information | Date          |
|-----|---------|--------------------|---------------|
| 1   | V1.0.0  | Initial release    | July 22, 2020 |
|     |         |                    |               |
|     |         |                    |               |
|     |         |                    |               |
|     |         |                    |               |

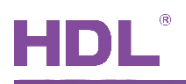

# 1 Introduction

Ceiling Mount 8-in-1 Sensor (See Figure 1) includes PIR motion sensor, LUX sensor, dry contact, etc., which can form different logic functions by logic block according to users' requirements. The module supports HDL security mode and commands, and can download IR code from HDL Buspro Setup Tool and emit IR codes in order to control the targets. This manual offers the description of installation, wring and configuration of Ceiling Mount 8-in-1 in Buspro software Setup Tool 2.

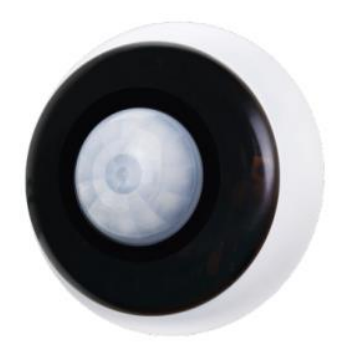

Figure 1. Ceiling Mount 8-in-1 Sensor

#### 1.1 Function

Built-in PIR sensor, LUX sensor, IR emitter, dry contact and universal switch.

(1) Logic inputs include LUX sensor, PIR sensor, 2 dry contact inputs, 2 universal switches .

(2) Two logic relations: OR, AND.

(3) Adjustable PIR sensitivity from 1 to 10.

(4) 12 logic blocks (2 switch numbers for each). 201-240 are assigned for universal switch, which has auto-off function with the delay time of 1-3600s.

(5) Logic can trigger different targets no matter it is true or false. Up to 10 targets can be triggered by each logic block.

(6) IR emission function of remote-control code, supports 240 infrared emission targets, corresponding to the universal switch number 1-240. When uploading infrared code, multiple infrared codes can be selected to upload at the same time.

(7) Online update supported via HDL Buspro Setup Tool.

(8) Constant LUX function.

## Important Notes:

# HDL

(1) Buspro cable - CAT5E or dedicated HDL Buspro cable.

(2) Buspro connection - Series connection (hand-in-hand recommended).

(3) Installation position - Ceiling mount.

(4) Check the connection, avoid any mistake.

(5) Installation position: Indoor, keep it away from AC outlet and heat source.

(6) Dry contact cable requirement: Applicable wire:  $0.5 \sim 0.75$ mm<sup>2</sup>, stripping wire length:  $8.5 \sim 10$ mm, shield cable with length less than 20m recommended.

## 1.2 Production Information

(1) LED indicator and IR indicator

Flashes in blue when the module is in normal working mode

Keeps in red when sensor detects movement

Note: Indicators can be set via HDL Buspro Setup Tool 2

(2) Button for module address setting

Press for 3s, blue indicator turns on. Go to "Address management"→"Address modification" of

HDL Buspro Setup Tool to read and modify the address setting.

- (3) IR emitter
- (4) Slot
- (5) PIR sensor
- (6) LUX sensor
- (7) HDL Buspro, from right to left: DC24V, COM, DATA-, DATA+
- (8) Screw holes
- (9) Dry contact 1,2
- (10) Ventilation hole
- (11) Wiring channel, open it for wiring
- (12) Pushrod
- (13) Wiring hole
- (14) Emitter outlet
- (15) Fresnel lens

HDL Automation Co., Ltd.

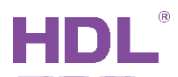

## 1.2.1 Dimensions - See Figure 2 - 4

#### 1.2.2 Components - See Figure 5, 6, 8

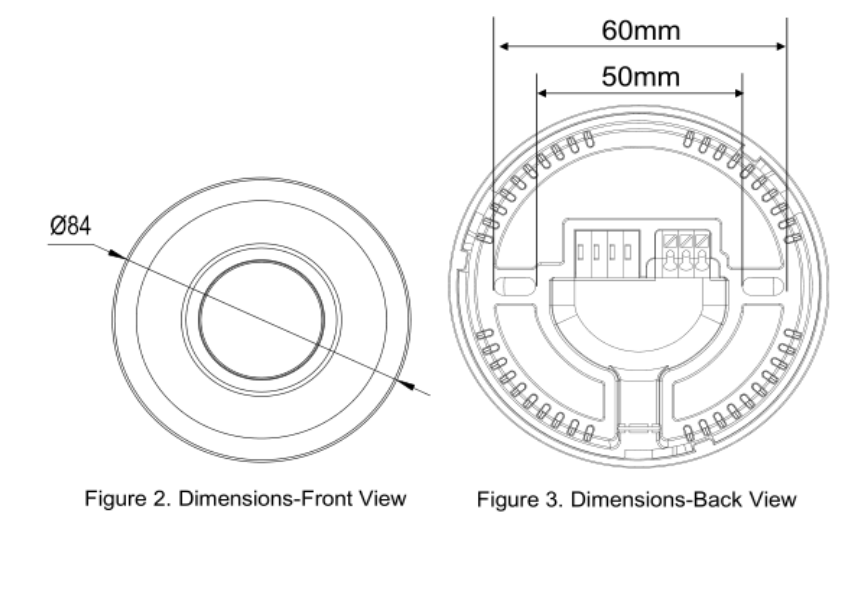

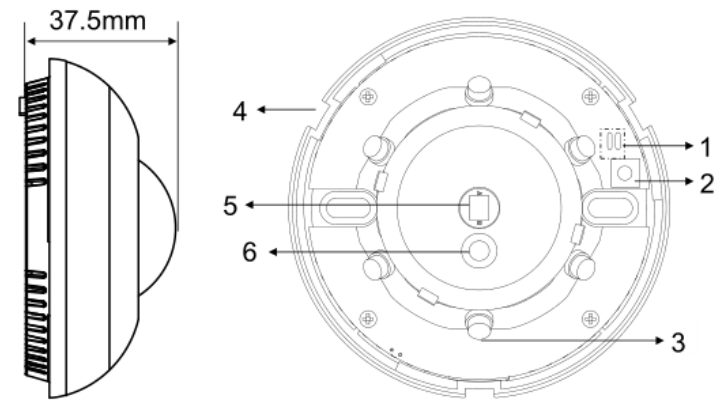

Figure 4. Dimensions-Side View Figure 5. Components - Interior View

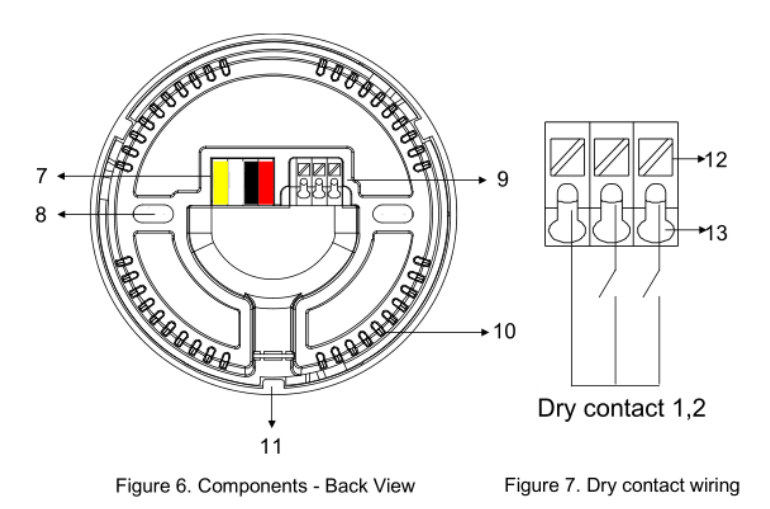

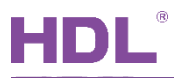

#### 1.2.3 Dry contact wiring - See Figure 7

- 1. The wires are put in the wiring hole, and then loosen the pushrod, the wires will be locked.
- 2. Put wires in the wiring hole, and loosen the pushrod to lock the wires.
- 3. Open the cover to install the sensor, then fix by screws.
  - ① **Open the cover See Figure 8**: Rotate the cover counterclockwise to take off the cover.
  - ② Install the cover See Figure 8: Put the cover to the correct slot and rotate the cover clockwise.

**1.2.4 Accessory - See Figure 9**: Angle cover is used to shield PIR sensor signal from certain angle, in order to enlarge or narrow down detection zone according to users' preference.

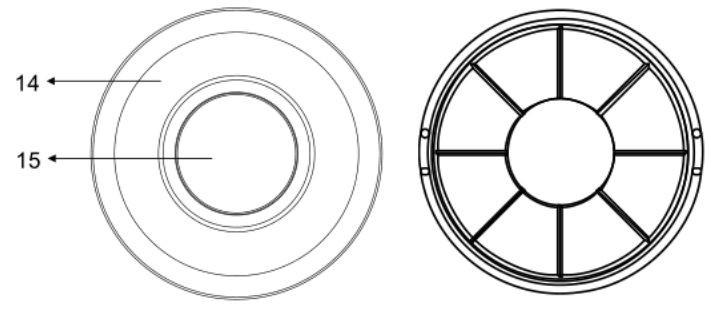

Figure 8. Components - Front View

Figure 9. Accessory - Angle cover

1.2.5 Detection range - See Figure 10

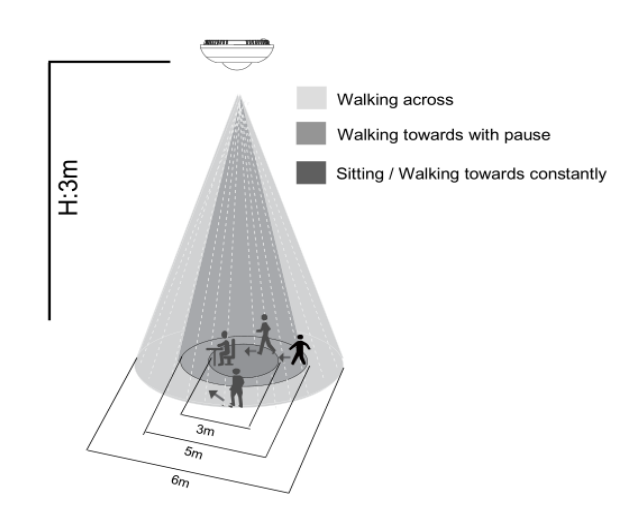

Detection Range (At 25°C)

| Mounting<br>height | Sitting /<br>Walking towards constantly | Walking<br>towards with<br>pause | Walking<br>across |
|--------------------|-----------------------------------------|----------------------------------|-------------------|
| 3m                 | 3m                                      | 5m                               | 6m                |

Figure 10. Detection range

#### 1.2.6 Installation - See Figure 11 - 14

Step 1. Rotate and open the sensor.

- Step 2. Fix the sensor base on the wall box with screws.
- Step 3. Put the cover on the sensor.

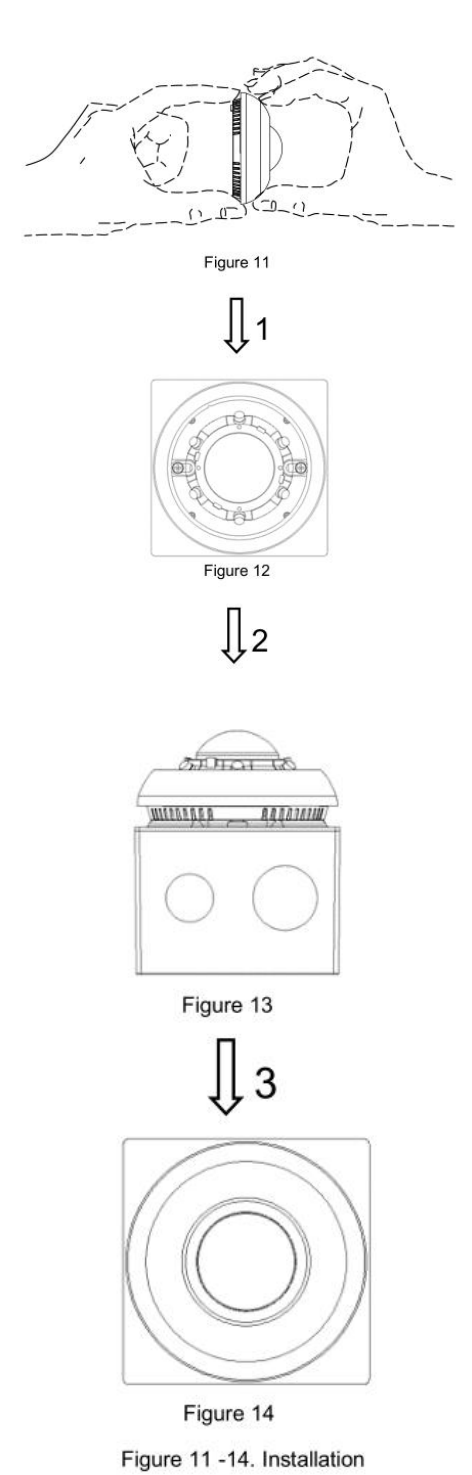

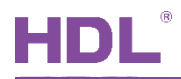

# 2 Configuration

## 2.1 Infrared Code

Ceiling Mount 8-in-1 Sensor only supports the codes from IR learner. See Figure 2-1 - IR codes.

|               |                                     | The      | proportion of the infrared code space       |
|---------------|-------------------------------------|----------|---------------------------------------------|
| IR codes      | Sensor setting Logic Security setup | The      | proportion of the init aligned to the space |
| Current       | selected key: 1                     | 04       | Choose need to upload IR codes              |
| currents      | Field Rey.                          |          | ⊕-□QUNDA Current temperature: 45C           |
| Modify se     | elected key name:                   | Rename   | PIR: No-movement                            |
|               |                                     |          | Brightness: 319Lux                          |
| Input key     | y number(1-240): From 1 To 19       | Sure     |                                             |
| Кеу           | Name                                | Validity | Dry contact 1: OFF                          |
| 1             | QUNDA-ON                            | Valid    | Dry contact 2: OFF                          |
| 2             | QUNDA-Cool-H-18                     | Valid    |                                             |
| 3             | QUNDA-Cool-H-19                     | Valid    | Ø                                           |
| 4             | QUNDA-Cool-H-20                     | Valid    |                                             |
| 5             | QUNDA-Cool-H-21                     | Valid    | Adjust lux sensor                           |
| 6             | QUNDA-Cool-H-22                     | Valid    | Infrance de de deteles es france ID         |
| 7             | QUNDA-Cool-H-23                     | Valid    | Infrared code database from IR              |
| 8             | QUNDA-Cool-H-24                     | Valid    | learner                                     |
| 9             | QUNDA-Cool-H-25                     | Valid    | leather                                     |
| 10            | QUNDA-Cool-H-26                     | Valid    |                                             |
| 11            |                                     | Invalid  |                                             |
| 12            |                                     | Invalid  | IR learner Upload IR Stop upload            |
| 13 <b>U</b> p | bload IR codes to mo                | owle 1   |                                             |
| 14            |                                     | Invalid  | Test IR codes                               |
| 15            |                                     | Invalid  | Button press ways:                          |
| 16            |                                     | Invalid  | Pressing key once     after the upload      |
| 17            |                                     | Invalid  | O Hold on key Test IR codes                 |
| 18            |                                     | Invalid  |                                             |
| 19            |                                     | Invalid  |                                             |
| Init          | tital all key 😰                     |          | 📓 📓 Save & Close                            |

Figure 2-1. IR codes

## 2.1.1 Codes from IR learner

## A. How to learn codes from IR learner?

Step 1: In Buspro Software Tool 2, go to Function->IR learner (See Figure 2-2) or in Ceiling Mount 8-in-1 Sensor, select IR learner.

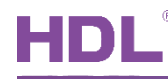

| Option<br>evice list | Fast search | Data backup Data | Advance search     | Target .    | Function Upgrade Device              | Too        |         |                  |
|----------------------|-------------|------------------|--------------------|-------------|--------------------------------------|------------|---------|------------------|
| Status               | Subnet ID   | Device ID        | Model              | Name        | Upgrade Enviro Raw                   | k this     | Version | Hardware version |
| 1                    | 5           | 0                | HDL-MBUS01IP.431   | gateway     | Image                                |            | Unread  | N/A              |
| 1                    | 5           | 3                | HDL-MCLog.431      |             | IR learner                           | 1          | Unread  | N/A              |
| 1                    | 5           | 4                | HDL-MR0416.431     | Relay       | Hand Remote Controller               | 1          | Unread  | N/A              |
| 1                    | 5           | 7                | HDL-MW02.431       |             | Serial port leaner                   | ntroller   | Unread  | N/A              |
| 1                    | 5           | 8                | HDL-MIRC04.40      | Infrared me | HDL ON/Xiao bai/5.7                  | ,remot     | Unread  | N/A              |
|                      | 5           | 10               | HDL-MSP08M.4C      | Ceiling Mou | Data Sharing                         |            | Unread  | N/A              |
| 1                    | 5           | 12               | HDL-MSP07M.4C      | Sensor      | Delau/dimensional test               |            | Unread  | N/A              |
| 1                    | 5           | 16               | SB-DN-SEC250K      | security    | Wireless Davice Signal Strength Test | roller     | Unread  | N/A              |
| 1                    | 5           | 22               | HDL-MD0403.432     | Dimmer      | Wileless Device Signal Scrength Test | mming      | Unread  | N/A              |
| 1                    | 5           | 30               | HDL-MSD04T.40      | Dry Contac  | Check IP MAC                         | lule wit   | Unread  | N/A              |
| 1                    | 5           | 33               | HDL-MC-48IPDMX.431 | DMX48       | Check MAC                            | roller bus | Unread  | N/A              |
| ~                    | 5           | 40               | HDL-MDLED0605.432  | LED         | Check DALI MAC                       | dimming    | Unread  | N/A              |
| 1                    | 5           | 59               | HDL-MC64-DALI.431  | DALI        | Allot address                        | oller      | Unread  | N/A              |
| 1                    | 5           | 61               | HDL-MPT06/101.48   |             | Initialization                       | function   | Unread  | N/A              |
| 1                    | 5           | 62               | HDL-MPT06/101.48   |             | MFTCL                                | function   | Unread  | N/A              |
|                      | E           | 62               | UDI MOTOS/101 49   |             | 6 hutton juiceless mul               | Himstian   | Unroad  | 51/0             |

Figure 2-2

Step 2: Connect the IR learner to your computer. Click "Find USB", it will display the IR learner device. (Generation 2 IR learner does not need the USB driver, if cannot find the IR learner, re-plug in the IR learner to find again.)

Step 3: Click "Ready", IR learner red and blue light will be turned on. See Figure 2-3 – IR Learner Ready

| • | IR learner          |                 |         |          |     | -    |        | × |
|---|---------------------|-----------------|---------|----------|-----|------|--------|---|
|   | USB: HDL-           | -IR-Learner-6   |         |          | ~   | Fi   | nd USB |   |
| 1 | IR codes IR library | Data Backup and | Restore |          | 2 🖌 |      |        |   |
|   | IR Learning Status  | :               | Ready   | Learning |     | Test |        |   |
|   |                     |                 |         |          |     |      |        |   |
|   |                     |                 |         | 3        |     |      |        |   |
|   |                     |                 |         |          |     |      |        |   |
|   |                     |                 |         |          |     |      |        |   |
|   |                     |                 |         |          |     |      |        |   |
|   |                     |                 |         |          |     |      |        |   |

Figure 2-3. IR Learner Ready

Step 4: Aim the remote controller to IR learner and press the any key you want the IR learner to learn. See Figure 2-4.

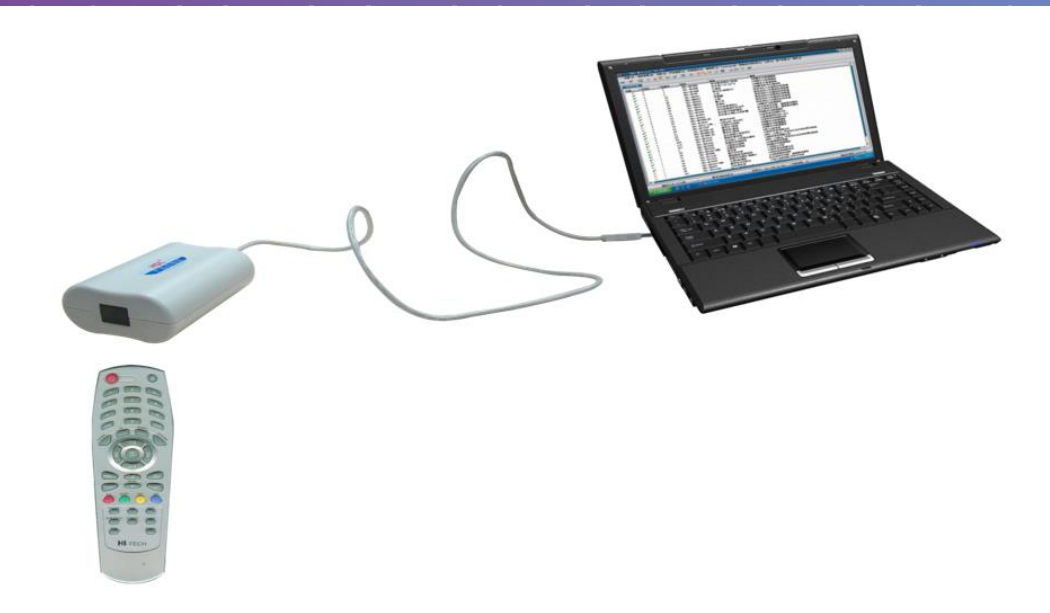

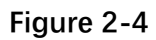

Step 5: Click "Learning" to display the code you have learnt. Aim IR learner to IR device, click "Test" to verify the codes. If IR device does not work, need to learn the IR code again.

See Figure 2-5 – IR Learner Learning.

| 🖙 IR learner                                                                                                    |                                                                                                    |          |        | -    |        | $\times$ |
|----------------------------------------------------------------------------------------------------|----------------------------------------------------------------------------------------------------|----------|--------|------|--------|----------|
| USB: HDL-IR-Learner-6                                                                                                    |                                                                                                    |          | $\sim$ | Fi   | nd USB |          |
| IR codes IR library Data Backup ar                                                                                                    | id Restore                                                                                                    |          |        |      |        |          |
| IR Learning Status:                                                                                                    | Ready                                                                                                    | Learning |        | Test |        |          |
| (1):84 00 00 98 0F 09 98 B5 6C 6D 60<br>(2):84 01 00 00 66 00 01 02 01 03 02<br>(3):84 02 01 02 04 04 01 02 04 01 02<br>(4):84 03 03 02 01 02 01 02 01 02 01<br>(5):84 04 01 02 04 01 02 04 01 02 04<br>(6):84 05 01 02 01 02 04 01 02 01 02<br>(7):84 06 04 04 01 02 01 03 02 04 01<br>(8):84 07 02 01 02 01 02 01 02 01 03<br>(9):84 08 02 01 02 01 02 01 02 01 03<br>(10):84 0A C8 00 04 00 CB 00 32 00 3<br>(12):84 0B C8 00 04 00 CB 00 32 00 3 | 0 07 03 00 00 00<br>01 03 03 02 04<br>04 01 02 04 01<br>02 01 02 01 02<br>04 01 02 01 02<br>01 03 02 04 04<br>03 02 01 02 01<br>03 02 04 04 01<br>03 02 04 04 01<br>02 04 02 03 05<br>7 00 5E 00 07 00<br>4 00 32 00 97 48 | 5        | -      |      |        |          |
| Brand, Product Type and Model:<br>Name:                                                                                                    |                                                                                                    | ~        |        | Save |        |          |

#### Figure 2-5. IR Learner Learning

Step 6: Fill a proper name for the device, for example, Media, AC, Haier TV, Samsung TV... And fill a proper name for this code. Then save it. (If you want to delete the code, go to IR learner-> IR library, select code, then press "Delete" button). See Figure 2-6 – IR learner Name.

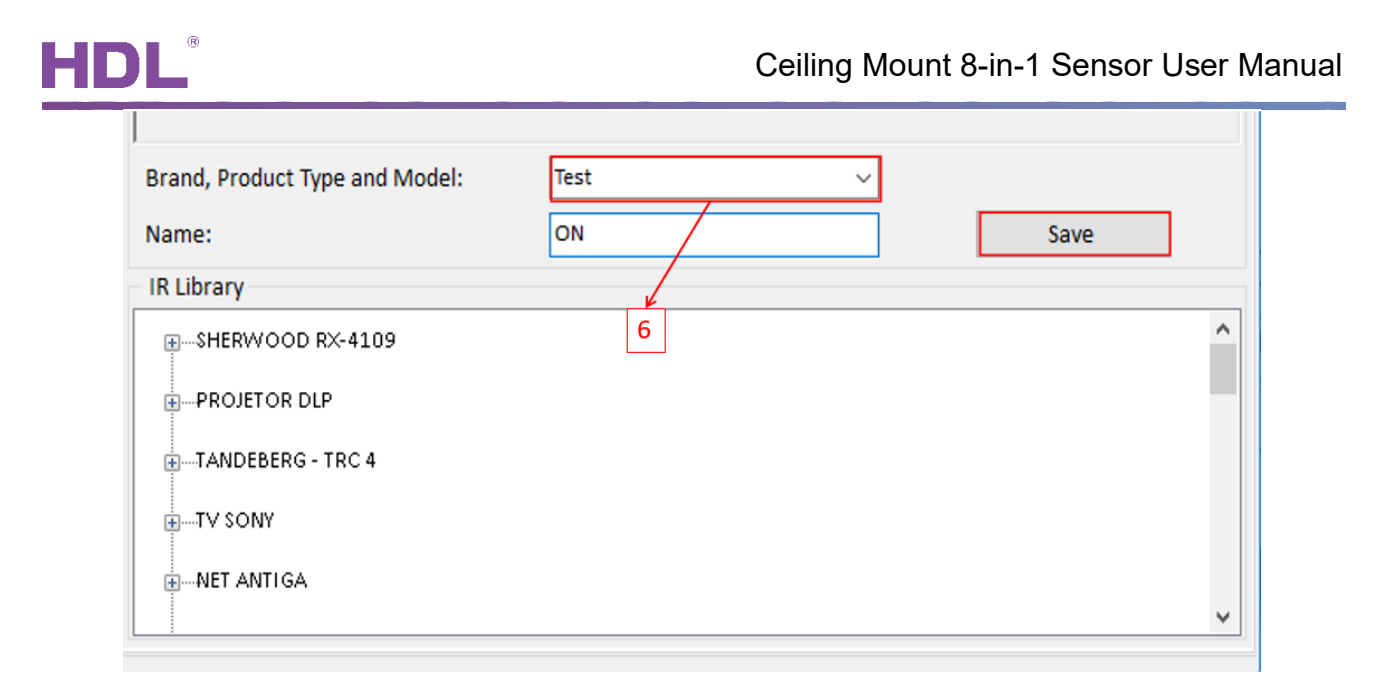

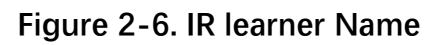

Step 7: Select corresponding IR code, then click "Upload IR" to upload codes to IR page.

You can click "Test IR codes" to verify whether the code can work. See Figure 2-7 - Upload

|           |                                     |          |                                  | – o ×                       |
|-----------|-------------------------------------|----------|----------------------------------|-----------------------------|
| IR codes  | Sensor setting Logic Security setup |          |                                  | Sensor status               |
| Current   | alastad kay 1                       | 094      | Choose need to upload IR codes   | Updata status automatically |
| current s | Free space                          |          |                                  | Current temperature: 46C    |
| Modify se | elected key name:                   | Rename   |                                  | PIR: No-movement            |
|           |                                     | _        |                                  | Prightnorr 254Lux           |
| Input key | number(1-240): From 1 To 19         | Sure     |                                  | Brightness. 334Lux          |
| Key       | Name                                | Validity |                                  | Dry contact 1: OFF          |
| 1         | QUNDA-ON                            | Valid    | Cool-H-22                        | Dry contact 2: OFF          |
| 2         | QUNDA-Cool-H-18                     | Valid    |                                  |                             |
| 3         | QUNDA-Cool-H-19                     | Valid    |                                  | ¢                           |
| 4         | QUNDA-Cool-H-20                     | Valid    | Cool-H-26                        |                             |
| 5         | QUNDA-Cool-H-21                     | Valid    |                                  | Adjust lux sensor           |
| 6         | QUNDA-Cool-H-22                     | Valid    | Cool-H-29                        |                             |
| 7         | QUNDA-Cool-H-23                     | Valid    |                                  |                             |
| 8         | QUNDA-Cool-H-24                     | Valid    | Cool-M-18                        |                             |
| 9         | QUNDA-Cool-H-25                     | Valid    |                                  |                             |
| 10        | QUNDA-Cool-H-26                     | Valid    | Cool-M-21                        |                             |
| 11        |                                     | Invalid  | Cool-M-22                        |                             |
| 12        |                                     | Invalid  | IR learner Upload IR Stop upload |                             |
| 13        |                                     | Invalid  |                                  |                             |
| 14        |                                     | Invalid  | Test IR codes                    |                             |
| 15        |                                     | Invalid  | Button press ways:               |                             |
| 16        |                                     | Invalid  | Pressing key once                |                             |
| 17        |                                     | Invalid  | O Hold on key Test IR codes      |                             |
| 18        |                                     | Invalid  | Captinuiusly hold on key         |                             |
| 19        |                                     | Invalid  |                                  |                             |
| Init      | ital all key                        |          | Save & Close                     |                             |

Figure 2-7. Upload IR

## B. How to use IR codes?

Key number is the UV switch number. We can only turn on the UV switch to send IR

IR.

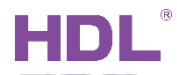

code out. If you need to turn off the AC, use another button to turn off AC. See Figure 2-8 – IR Code Usage.

| -101\DLP                                              |                                                                                              |                                                                              |                  |                |           |                    |               |                 | -    | O               |
|-------------------------------------------------------|----------------------------------------------------------------------------------------------|------------------------------------------------------------------------------|------------------|----------------|-----------|--------------------|---------------|-----------------|------|-----------------|
| ettings 1 to                                          | o 4 Pages AC                                                                                 | Floor heating Music Sleep                                                    | group set        | ting           |           |                    |               |                 |      |                 |
| Page-1 P<br>lint: 1.Doul<br>2. Click<br>eading if the | Page-2 Page-3 Pa<br>ble click button id to<br>the button id to read<br>ere are three continu | ge-4<br>test it;<br>d its commands, would stop<br>Jous commands are invalid. | Currer<br>Target | at selected pa | ge: Page  | 1 Current selected | i button: 2   | Mode: Single ON |      |                 |
| Button ID                                             | Name                                                                                         | Mode                                                                         | Index            | Subnet ID      | Device ID | Туре               | Param1        | Param2          | Para |                 |
|                                                       | key 1-AC on                                                                                  | Single ON V                                                                  | 1                | 5              | 10        | Universal Switch   | 2(Switch no.) | ON(Switch St    | N/A  |                 |
| 2                                                     | key 2-AC off                                                                                 | Single ON V                                                                  |                  |                |           |                    |               |                 |      |                 |
| 3                                                     |                                                                                              | Combination ON/ V                                                            | 1                |                |           |                    |               |                 |      | Button status   |
| Ļ                                                     |                                                                                              | Combination ON/ ~                                                            | 1                |                |           |                    |               |                 |      | Association tyr |
| 5                                                     |                                                                                              | Combination ON/ V                                                            | 1                |                |           |                    |               |                 |      | Association (   |
| 5                                                     |                                                                                              | Combination ON/ ~                                                            | 1                |                |           |                    |               |                 |      | Targets settin  |
| 7                                                     |                                                                                              | Combination ON 🛛 🗸                                                           | 1                |                |           |                    |               |                 |      |                 |
| 8                                                     |                                                                                              | Combination OFF 🛛 🗸                                                          | 1                |                |           |                    |               |                 |      |                 |
|                                                       |                                                                                              |                                                                              |                  |                |           |                    |               |                 |      |                 |
|                                                       |                                                                                              |                                                                              | ۲                |                |           |                    |               |                 | >    |                 |
|                                                       |                                                                                              | Ø                                                                            |                  |                |           | 📑 Save &           | Close         |                 |      |                 |

Figure 2-8. IR Code Usage.

## 2.2 Sensor Setting

| R codes Sensor setting Logic Security setup                                                  | Sensor status               |
|----------------------------------------------------------------------------------------------|-----------------------------|
| LED indicators setting                                                                       | Updata status automatically |
| ✓ PIR LED ON (Red)  Working LED ON(Green)                                                    | Current temperature: 45C    |
|                                                                                              | PIR: No-movement            |
| Sensor enable                                                                                |                             |
| Temperature(UV no.255)                                                                       | Brightness: 299Lux          |
| ☐ Brightness(UV no.254)                                                                      | Dry contact 1: OFF          |
| ✓ PIR(UV no.253) ✓ PIR(UV no.251)                                                            | Dry contact 2: OFF          |
| □ Dry Contact 2(UV no.250)                                                                   |                             |
| $\nabla$ UV Switch 1                                                                         | R                           |
| □ UV Switch 2                                                                                | (v)                         |
|                                                                                              | Adjust lux sensor           |
|                                                                                              | August für school           |
| Sensor sensitivity                                                                           |                             |
| Temperature compensation(C) < > 10C                                                          |                             |
| PIR sensitivity: < 4%                                                                        |                             |
| Constant lux function                                                                        |                             |
| Enable         Constant lux(0-5000):         500         Control cycle(0.15-55):         2.0 | ~                           |
| kp(scaling param): v Used for adjustment error rapidly                                       |                             |
| Ki(integral param): 0.01 v Used for adjustment steady-state time                             |                             |
| Low limit: < > 0%                                                                            |                             |
|                                                                                              |                             |
|                                                                                              |                             |
|                                                                                              |                             |
|                                                                                              |                             |

Figure 2-9. Sensor Setting

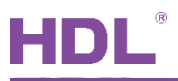

- 1. **LED indicators setting**: LED indicator can be enabled or disabled
- 2. **Sensor enable**: sensor、dry contact、UV switch can be enabled or disabled. For example, if shield the IR detection, you can disable the PIR or turn off UV no.253 in device target.
- 3. Sensor sensitivity: adjust sensor temperature compensation (range is between  $-10^{\circ}$ C and  $+10^{\circ}$ C) and PIR sensitivity.
- 4. **Constant lux function**: When the brightness in sensor detecting area is lower or higher than constant lux value, sensor will adjust the brightness of dimming light in sensor target to setpoint value.

| 5-10\Ceilin | g Mount 8-in-1       |                | —                                                                                                    | ō X            |
|-------------|----------------------|----------------|----------------------------------------------------------------------------------------------------|----------------|
| IR codes    | Sensor setting Logic | Security setup | Sensor status                                                                                                    |                |
| Logic       | Domosk               | Fachle         | -Current logic infomation Updata status auto                                                                                                    | matically      |
| No.         | Remark               | Enable         | Temperature -20 To -20 Current temperature:                                                                                                    | 47C            |
| 1           | Open light           | Valid 🗸        | Pir: No-m                                                                                                    | ovement        |
| 2           | /                    | Invalid        | Brightness: 349Lu                                                                                                    | xL             |
| 3           | a                    | Invalid        | ✓ IR Senser Movement ✓ Dry contact 1: 0                                                                                                    | )FF            |
| 4           |                      | Invalid        | Dry contact 1 Disconnect                                                                                                    |                |
| 5           |                      | Invalid        | Diventate 2: 0                                                                                                    | /FF            |
| 7           |                      | Invalid        | Dry contact 2 Disconnect                                                                                                    | লি             |
| 8           |                      | Invalid        | O OR UV switch(201-248) Switch ID: 201                                                                                                    | <b>P</b>       |
| 9           |                      | Invalid        | Remark: Adju                                                                                                    | ust lux sensor |
| 10          |                      | Invalid        | OFF                                                                                                    |                |
|             |                      | b<br>d —       | Image: Second problem         UV Switch:201 OFF         UV Switch(201-248)         Switch ID:         202         Remark:         OFF         Auto off(1-3600s)         UV Switch:202 OFF |                |
|             |                      | ¢              | Save & Close                                                                                                    |                |

#### 2.3 Logic Function

Figure 2-10. Logic Function

- a- Logic table: ensure current logic is enabled before configure several logics to control different devices.
- b- OR & AND: OR means if one of the conditions is met, the target can be triggered.

AND means if all the conditions are met, the target can be triggered.

c- Current logic information: enable or disable the current logic table conditions to trigger the target.

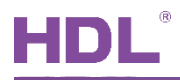

- d- Target settings: 1. The delay time of executing target when the condition is true.
  - 2. The delay time of executing target when the condition is false.
  - 3. The target configuration when the condition is true.
  - 4. The target configuration when the condition is false.

#### 2.4 Security Setup

If use dry contact IR sensor to trigger the alarm, You should use with security module. See Figure 2-11 – Security Setup.

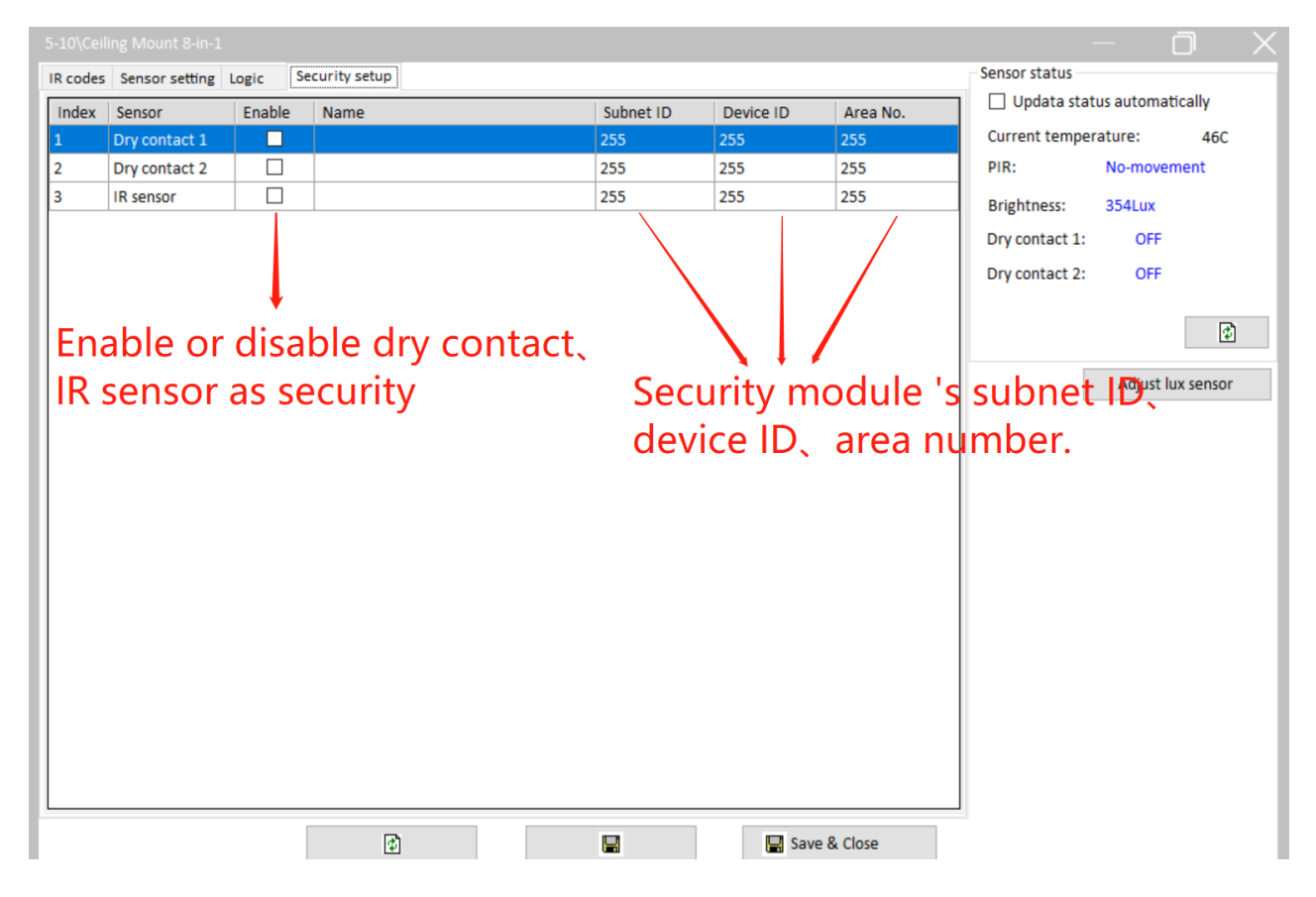

Figure 2-11. Security Setup.

## 3 Device Upgrade

#### 3.1 Automatic Upgrade

Automatic upgrade is applicable for the devices searched out. Automatic upgrade page is as shown in 错误!未找到引用源。.

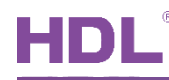

| Option                                                                                                    | Fast search | Data backu | Data restore      | Advance se | earch      | Target              | Function   | Language        | Check version       | Tool    |            | ock      | Help   | •      |
|----------------------------------------------------------------------------------------------------|-------------|------------|-------------------|------------|------------|---------------------|------------|-----------------|---------------------|---------|------------|----------|--------|--------|
| evice list                                                                                                    |             |            |                   |            |            |                     |            |                 |                     |         |            |          |        |        |
| Status                                                                                                    | Subnet ID   | Device     | 🔳 Firmware Upgra  | ade        |            |                     |            |                 |                     |         | -          |          | ×      | Hardwa |
| <ul> <li>Image: A second second s</li></ul> | 5           | 0          | Automatic Upgrade | Manually   | Upgrade    |                     |            |                 |                     |         |            |          |        | N/A    |
| <ul> <li>Image: A set of the set of the</li></ul>  | 5           | 3          | Select Device     |            |            |                     |            |                 |                     |         |            |          |        | N/A    |
| <ul> <li>Image: A set of the set of the</li></ul>  | 5           | 4          | Select Device:    | 5-1        | 10\Ceilina | Mount 8-in-1        |            |                 |                     | ~       | 1 Ge       | t Device | List   | N/A    |
| <ul> <li>Image: A set of the set of the</li></ul>  | 5           | 7          | Manually Cubblet  |            |            |                     |            |                 |                     |         |            | - Democ  | List   | N/A    |
| <ul> <li>Image: A set of the set of the</li></ul>  | 5           | 8          | Manually Subivet  | ID: 5      |            |                     | - Dev      | ice ID: 10      |                     | •       | 2 Read     | d Device | Туре   | N/A    |
|                                                                                                    | 5           | 10         | Select File:      | C:\        | Users\ww   | /whw\Desktop\FW_I   | HDL-MSP08M | .4C_V04.07U(201 | L9-11-25-001)-M0516 | _1.bin  | 2.         | Add D    | evice  | N/A    |
| <ul> <li>Image: A second second s</li></ul> | 5           | 12         | Davica Madal:     | NuvoM0     | 516_MIN    | _SENSOR             |            |                 |                     |         | <b>D</b> L | - 100 0  | crice  | N/A    |
| <ul> <li>Image: A set of the set of the</li></ul>  | 5           | 16         | Device Widden.    |            |            |                     |            |                 |                     |         |            |          |        | N/A    |
| <ul> <li>Image: A set of the set of the</li></ul>  | 5           | 22         | Unanda Lint       |            |            |                     |            |                 |                     |         |            |          |        | N/A    |
| <ul> <li>Image: A set of the set of the</li></ul>  | 5           | 30         | Opgrade List      | Devices    |            | 1                   | Chathar    |                 | Death contract      |         |            |          |        | N/A    |
| <ul> <li>Image: A set of the set of the</li></ul>  | 5           | 33         | Subnet ID         | Device I   |            | vame                | Status     | 1               | Path setting        |         |            |          | 00014  | N/A    |
| ✓                                                                                                    | 5           | 40         | <b>≥</b> 5        | 10         | 0          | elling Mount 8-In-1 | wait for t | ne upgrade      | C:\Users\www        | nw\Desk | top\Fw_i   | HUL-IVIS | PU8IVI | N/A    |
| ✓                                                                                                    | 5           | 59         |                   |            |            |                     |            |                 |                     |         |            |          |        | N/A    |
| <ul> <li>Image: A second second s</li></ul> | 5           | 71         |                   |            |            |                     |            |                 |                     |         |            |          |        | N/A    |
| ✓                                                                                                    | 5           | 101        |                   |            |            |                     |            |                 |                     |         |            |          |        | N/A    |
|                                                                                                    | 120         | 1          |                   |            |            |                     |            |                 |                     |         |            |          |        | N/A    |

#### Figure 3-1. Automatic Upgrade

- 1. Select the device to upgrade.
- 2. Read device type.
- 3. Select the device firmware.
- 4. Add to upgrade list.
- 5. Begin the upgrade.

#### 3.2 Manually Upgrade

If upgrade failure, select manually upgrade page, Refer to Figure 3-2.

| 🔳 Firmware Upgra  | e – 🗆 ×                                                                             |  |
|-------------------|-------------------------------------------------------------------------------------|--|
| Automatic Upgrade | Manually Upgrade                                                                    |  |
| Select Device     |                                                                                     |  |
| Device:           | 5-10 V Read Device Type                                                             |  |
| Select File:      | C:\Users\wwwhw\Desktop\FW_HDL-MSP08M.4C_V04.07U(2019-11-25-001)-M0516_1.bin Upgrade |  |
| Device Model:     | NuvoM0516_2015/12/25                                                                |  |
|                   |                                                                                     |  |

#### Figure 3-2. Manually Upgrade

1. If it shows Ceiling Mount 8-in-1 Sensor address and type, select the firmware.

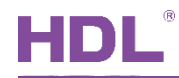

2. Manually upgrade it.

#### 3.3 Access in Manually Upgrade Mode

How to access in the manually upgrade mode:

- 1. Open the manually upgrade page.
- 2. Power off Ceiling Mount 8-in-1 Sensor, then long press its Prog button (you may take apart the cover) and power on it. See Figure 3-3.

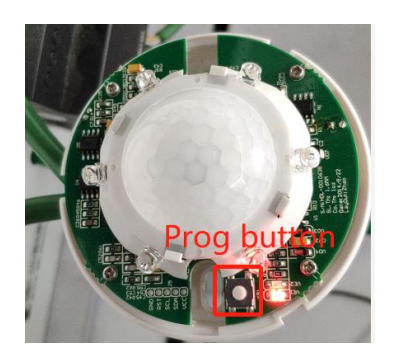

Figure 3-3

3. In the manually upgrade page, you can see Ceiling Mount 8-in-1 Sensor address and model, select the firmware and upgrade.